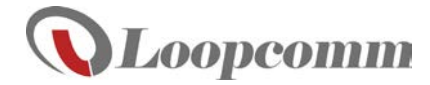

# LP-8797S

### Wireless 802.11 A/B/G/N USB Dongle Quick Install Manual

#### **Package Contents**

Check to make sure you have all the contents within your package:

- The Wireless LAN USB Dongle
- Setup CD (Driver, software and User's Guide)
- Quick Install Guide

Note: Do not insert the USB Dongle until the driver has been installed.

# 1.Connect to a Wireless Network

#### Step 1 : Insert the setup CD

1. Insert the LP-8797S CD into your PC's CD/DVD driver.

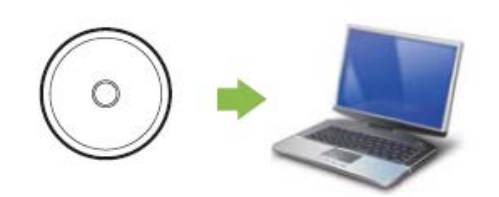

### Step 2 : Install Software

Driver installation.

- 1. When the Menu Window show up, click "Driver installation".
- **NOTE :** If the Menu Window fails to show up, browse the CD drive and double-click the Autoload.exe file.

Select your language then click "Next".
 Please follow the instructions for your operating system below and to finish the LP-8797S's

3. Select "Yes" option and click "Finish" button to restart your computer.

#### Step 3 : Insert the LP-8797S USB Dongle:

1. When your PC has fully restarted, insert the USB Dongle to available USB ports.

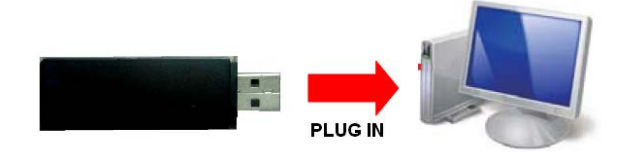

2. Open the software by double-clicking the icon on your PC desktop.

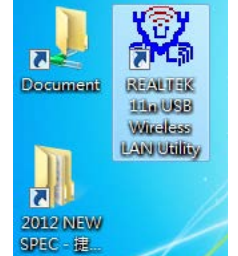

3. select the Available Network tab to view nearby networks and double-click the network that you're available to connect on.

| fresh(R) Mode(M) A              | bout(A)                                                                                                    |         |                   |        |            |                        |         |  |
|---------------------------------|----------------------------------------------------------------------------------------------------|---------|-------------------|--------|------------|------------------------|---------|--|
| S- MyComputer<br>Realtek RTL819 | General                                                                                                    | Profile | Available Network | Status | Statistics | WI-R Protect Setup     |         |  |
|                                 | Available Network(s)                                                                                                    |         |                   |        |            |                        |         |  |
|                                 | SSID                                                                                                    |         | Ch                | annel  | Encryption | Network Authentication | Signa * |  |
|                                 | 1º LP-7696 RD TEST                                                                                                    |         |                   | 1      | TKIP/AES   | WPA2 Pre-Shared Key    | 88%     |  |
|                                 | PLapoposoP<br>PLapoporn SetL<br>Plapast network<br>Plat Core<br>Plat Core<br>C |         |                   | 1      | TKIP/AES   | WPA2 Pre-Shared Key    | 72%     |  |
|                                 |                                                                                                    |         |                   | 1      | AES        | WPA Pre-Shared Key/    | 58%     |  |
|                                 |                                                                                                    |         |                   | 1      | None       | Unknown                | 70%     |  |
|                                 |                                                                                                    |         |                   | 6      | AES        | WPA2 Pre-Shared Key    | 44%     |  |
|                                 |                                                                                                    |         |                   | 6      | AES        | WPA2 Pre-Shared Key    | 46%     |  |
|                                 |                                                                                                    |         |                   | 6      | AES        | WPA2 Pre-Shared Key    | 48%     |  |
|                                 |                                                                                                    |         |                   | 6      | None       | Unknown                | 72% =   |  |
|                                 |                                                                                                    |         |                   | 6      | TKIP       | WPA Pre-Shared Key     | 56%     |  |
|                                 |                                                                                                    |         |                   | 6      | TKIP       | WPA Pre-Shared Key     | 42%     |  |
|                                 |                                                                                                    |         |                   | 9      | None       | Unknown                | 100%    |  |
|                                 |                                                                                                    |         |                   | 11     | AES        | WPA Pre-Shared Key/    | 48%     |  |
|                                 |                                                                                                    |         |                   | 11     | None       | Unknown                | 26%     |  |
|                                 |                                                                                                    |         |                   | 11     | None       | Unknown                | 58%     |  |
|                                 |                                                                                                    |         |                   | 11     | AES        | WPA Pre-Shared Key/    | 8%      |  |
|                                 |                                                                                                    |         |                   | 11     | AES        | WPA2 Pre-Shared Key    | 896     |  |
|                                 |                                                                                                    |         |                   | 11     | None       | Unknown                | 70%     |  |
|                                 | 1 <sup>re</sup> pho                                                                                                    | ani_2.4 |                   | 11     | None       | Unknown                | 100% *  |  |
|                                 | •                                                                                                    |         | 10                |        |            |                        |         |  |
|                                 |                                                                                                    |         | Refresh           |        |            | Add to Profile         |         |  |
|                                 |                                                                                                    |         |                   |        |            |                        |         |  |
|                                 | Note<br>Double click on item to join/create profile,                                                                                                    |         |                   |        |            |                        |         |  |
| - ma                            |                                                                                                    |         |                   |        |            |                        |         |  |
| Show Tray Icon                  |                                                                                                    |         | Disable Adapter   |        |            |                        | Church  |  |

#### Step 4 : Connect to a Wireless Network

1. If your network has security enabled, you can enter it in the Network Key field and click OK

| This is a computer-to<br>access points are no                | o-computer(ad hoc) network; wireless<br>t used. |
|--------------------------------------------------------------|-------------------------------------------------|
| Profile Name:                                                | LP-7696 RD TEST                                 |
| Network Name(SSID):                                          | LP-7696 RD TEST                                 |
| Channel:                                                     | 1 (2412MHz) -                                   |
| Wireless network secu                                        | urity                                           |
| This network requires                                        | a key for the following:                        |
| Netwo                                                        | ork Authentication: WPA2-PSK                    |
|                                                              | Data encryption: AES                            |
| ASCII PAS                                                    | SPHRASE                                         |
|                                                              |                                                 |
| Key index (advanced)<br>Network key:                         |                                                 |
| Key index (advanced)<br>Network key:                         |                                                 |
| Key index (advanced)<br>Network key:                         |                                                 |
| Key index (advanced)<br>Network key:<br>Confirm network key: |                                                 |
| Key index (advanced)<br>Network key:<br>Confirm network key: |                                                 |

### Unable to connect to a wireless network?

Ensure that LEDs of your router are correctly lit.

- Check whether your Wireless LAN settings (e.g. SSID, Channel Number) are the same as the router's
- Check whether you use the same encryption key (e.g. WEP or WPA) for both LP-8797S and the router.

# 2. Setup Soft AP

#### Step 1 : Insert the LP-8797S USB Dongle:

1. When your PC has fully restarted, insert the USB Dongle to available USB ports.

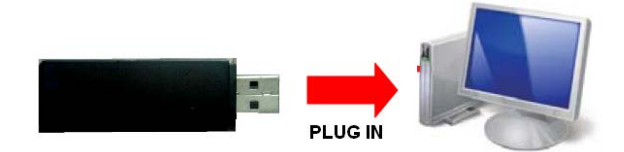

2. Open the software by double-clicking the icon on your PC desktop.

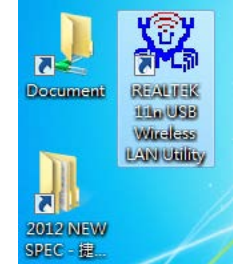

# 3. select soft AP device and click Config.

|                                                                         | , and the second second s |  |
|-------------------------------------------------------------------------|----------------------------------------------------------------------------------------------------|--|
| 🚜 REALTEK 11n USB Wi                                                    | ireless LAN Utility                                                                                                    |  |
| Refresh( <u>R</u> ) About( <u>A</u> )                                   |                                                                                                    |  |
| Refresh(E) About(A)<br>MyComputer<br>Realtek RTI8192<br>Realtek RTI8192 | General Advanced Statistics ICS SSID: jimechlu-5fabc9-1_AP BSSID: 00:1A:EF:27:08:01 IP Address: 192.168.100.1 SubNet Mask: 255.255.0 Association Table AID MAC Address Life Time Config                                                                                                    |  |

# Step 2 : Wireless network Properties: 1. setup Soft AP wireless Name and security.

| Item                      | Description                                                                                                    |
|---------------------------|----------------------------------------------------------------------------------------------------|
| Network Name<br>(SSID)    | It is the wireless network name. The SSID can be 32 bytes long. User can use the default SSID or change it.                       |
| Channel                   | Select Auto channel or select channel from pull-down menu.                                                                        |
| Wireless network security | WEP (Wired Equivalent Privacy) is the oldest and least secure security algorithm. Use WPA or WPA2 security methods when possible. |
| Network key               | The WPA2 key is an alpha-numeric password between 8 and 63 characters long. WEP Key is 10 characters long.                        |
| Confirm network key       | Type Network key again                                                                                                    |

#### 2. click OK

| Wireless Network      | Prope                   | erties: 🔀                            |  |  |  |  |
|-----------------------|-------------------------|--------------------------------------|--|--|--|--|
| Profile I             | Vame:                   | Access Point Mode                    |  |  |  |  |
| Network Name(         | SSID):                  | jimechiu-5fabc9-1_AP                 |  |  |  |  |
|                       |                         |                                      |  |  |  |  |
| 🗖 This is a comp      | outer-to                | o-computer(ad hoc) network; wireless |  |  |  |  |
| access points         | are not                 | t used.                              |  |  |  |  |
| Cha                   | nnel:                   | 1 (2412MHz) 💌 🗌 AUTO Channel         |  |  |  |  |
|                       | _                       |                                      |  |  |  |  |
| -Wireless netwo       | rk secu                 | irity                                |  |  |  |  |
| This network r        | equires                 | a key for the following:             |  |  |  |  |
|                       | Netw                    | rork Authentication: WPA2-PSK 🛛 🖌    |  |  |  |  |
|                       |                         | Data encryption: AES 💽 👻             |  |  |  |  |
| ASCII                 | PAS                     | SPHRASE                              |  |  |  |  |
|                       |                         |                                      |  |  |  |  |
| Koy inday (adv        | opcod)                  |                                      |  |  |  |  |
| Network key:          | Key Index (advanced): 1 |                                      |  |  |  |  |
| ********              |                         |                                      |  |  |  |  |
| Carl an activated law |                         |                                      |  |  |  |  |
| confirm network key:  |                         |                                      |  |  |  |  |
|                       |                         |                                      |  |  |  |  |
|                       | <u>o</u> k              |                                      |  |  |  |  |

# Step 3 : Enable ICS:

- select the ICS tab and Enable ICS.
   select the network which you can share with Soft AP.
- 3. click Apply, and you can start to use Soft AP.

| 🕷 REALTEK 11n USB Wi     | reless LAN Utility                                                                                                    |  |
|--------------------------|----------------------------------------------------------------------------------------------------|--|
| Refresh(R) About(A)      |                                                                                                    |  |
| Realtek RTL8192          | General Advanced Statistics       ICS         Setting Internet Connection Sharing (ICS)         Penable ICS         ConnName       Device Name         Local Area Connection       Atheros AR8131 PCI-E Gigabit Ethernet Controller         Wireless Network Co       Realtek RTL8192DU Wireless LAN 802.11n USB 2.0 N         Vireless Network       Realtek RTL8192DU Wireless LAN 802.11n USB 2.0 N         Vireless Network       Realtek RTL8192DU Wireless LAN 802.11n USB 2.0 N         Vireless Network       Co         Public Network       Realtek RTL8192DU Wireless LAN 802.11n USB 2.0 N         Apply       N |  |
| Show Tray Icon Radio Off | Disable Adapter                                                                                                    |  |

Loopcomm Technology, Inc.